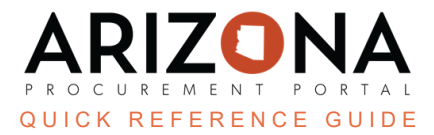

## **Supplier Enrollment**

Once a supplier registration request has been approved, the submitting supplier will receive an email allowing them to log in to APP and begin the Full Enrollment process. This document is a quick-reference guide for suppliers completing full enrollment on APP. If you have any questions, please contact the APP Help Desk at <u>app@azdoa.gov</u>. Additional resources are also available on the SPO Website: <u>https://spo.az.gov/</u>.

## **Complete Supplier Enrollment**

- 1. Access the link provided in the registration confirmation email prompting the supplier to login, or navigate to app.az.gov and enter supplier login credentials.
- 2. Click on the See my Information button on the left hand side of the home screen.

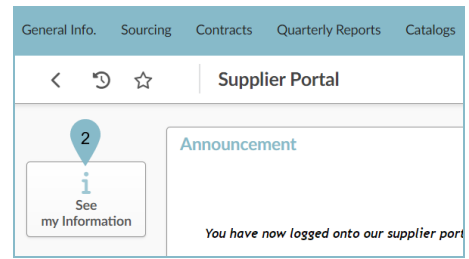

3. Complete the required fields in the **Company Information**, **Contacts**, **P2P Information**, **Documents & Certs**, **Qualifications**, and **Financial Indicators** tabs. This includes basic company information such as Freight Terms, Payment Terms, Order Address, and Remit to Address in addition to Supplier Contacts, Legal documents and Certifications.

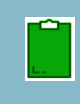

Fields marked by a red asterisk (\*) are required.

Tool tips are available for certain fields (indicated by the "i" icon) providing quick help information that is relevant to that specific field.

4. Click on **Submit for Due Diligence** to automatically save profile changes and submit your enrollment to the State of AZ.

| Ge | eneral Info. Sourcing Co                                              | ontracts Quarterly Reports Catalogs Orders | Invoicing Performance |                                                                                                  |  |
|----|-----------------------------------------------------------------------|--------------------------------------------|-----------------------|--------------------------------------------------------------------------------------------------|--|
|    | < 🕥 🏠 Company Info Company Name 1 (UNITED STATES / Arizona / Phoenix) |                                            |                       |                                                                                                  |  |
| i  | 3 «<br>Company Information                                            |                                            | Save                  | Forward Submit for Due Diligence                                                                 |  |
|    | Contacts                                                              | Basic Company Info                         |                       | ACKNOWLEDGEMENTS                                                                                 |  |
| Ξ. | P2P Information                                                       | - Currellian ID                            |                       |                                                                                                  |  |
| 8  | Documents & Certs.                                                    | IV0000069369                               | CR approved or in     | Certification Under Penalties of perjur                                                          |  |
| ıЗ | Qualifications                                                        |                                            | Progress              | Statement I certify that the number shown on this form is my                                     |  |
| 侴  | Financial Indicators                                                  | Non-US                                     |                       | correct taxpayer identification<br>number (or I am waiting for a<br>number to be issued to me) * |  |

## **Resources**

Click the link below for more information on supplier registration processes in APP: <u>https://spo.az.gov/suppliers/app-support/quick-reference-guides</u>